## TW-3G HSPA+ asennus DD-WRT -reitittimeen

Kirjoittanut Olli Helin, olli.helin@iki.fi, 16.10.2012

Ohje on testattu DD-WRT versiolla v24-sp2, joka pyöri Buffalo WZR-HP-G300NH -reitittimessä, ja TeleWell TW-3G HSPA+ -mokkulalla. Hieman muokkaamalla ohjeen pitäisi toimia myös muilla mokkuloilla.

- 1. Aseta Setup  $\rightarrow$  Basic Setup  $\rightarrow$  WAN Connection Type: Disabled.
- 2. Aseta Administration  $\rightarrow$  Management  $\rightarrow$  JFFS2: Enable.
- 3. Kirjoita Administration  $\rightarrow$  Commands -tekstinsyöttökenttään:

/jffs/telewell/connect.sh

ja paina Save Startup.

Seuraavat kohdat on helpointa hoitaa SSH-yhteyden yli. SSH-palvelimen saa päälle reitittimeen valitsemalla kohdasta  $Services \rightarrow Services \rightarrow SSHd$ : Enable.

- 4. Luo reitittimeen hakemisto: /jffs/telewell
- 5. Luo edellisen kohdan hakemistoon tiedostot chatscript, pppopts ja connect.sh, joiden sisältö on esitetty seuraavilla sivuilla. Voit myös kopioida tiedostot reitittimelle *scp*-komennolla.
- 6. Mokkula yhdistää Internetiin automaattisesti, kun reititin käynnistetään.

Huomaa, että DNS-palvelimet joutuu todennäköisesti asettamaan manuaalisesti reititintä käyttäviin laitteisiin!

Tiedosto chatscript: ABORT BUSY ABORT 'NO CARRIER' ABORT ERROR REPORT CONNECT TIMEOUT 10 ', 'AT+CGDCONT=1,"IP","internet4"' 'OK' 'ATZ' 'OK' 'ATQO V1 E1 SO=0 &C1 &D2 +FCLASS=0' TIMEOUT 30 'OK' 'ATDT\*99#' CONNECT \c Muuta "internet4" operaattorisi APN:n mukaiseksi. Tiedosto pppopts:

ttyUSB1 21000000 lock crtscts modem noauth defaultroute connect "/usr/sbin/chat -f /jffs/telewell/chatscript" noipdefault usepeerdns novj

Muuta "ttyUSB1" mokkulasi /dev/ttyUSB-laitetta vastaavaksi. TW-3G HSPA+ -mokkulalla oikea laite on ttyUSB1.

Tiedosto connect.sh: #!/bin/sh /usr/sbin/usb\_modeswitch -v 0x1c9e -V 0x1c9e -p 0x98ff -P 0x9801 \ if test "X\$(lsmod | grep usbserial)" == "X" then insmod usbserial 2>/dev/null fi if test "X\$(lsmod | grep option)" == "X" then insmod option 2>/dev/null fi echo 1c9e 9801 > /sys/bus/usb-serial/drivers/option1/new\_id defaultroute=\$(/bin/ip route show | /bin/grep default) if test "X\$defaultroute" != "X" then /bin/ip route del \$defaultroute fi pppd file /jffs/telewell/pppopts ip route add default via \$(ip addr show | grep ppp0\\$ | cut -f 6 -d ' ') /usr/sbin/iptables -F /usr/sbin/iptables -t nat -F /usr/sbin/iptables -t mangle -F /usr/sbin/iptables -t nat -A POSTROUTING -o ppp0 -j MASQUERADE

Varmista, että tiedostolla connect.sh on execute-oikeus. Skriptin toiminta selitetään seuraavalla sivulla.

Tiedoston connect.sh selitys:

Aluksi käytetään *usb\_modeswitch*-ohjelmaa muuttamaan mokkula CD-asematilasta modeemitilaan. Syötettävät parametrien arvot ovat mokkulakohtaiset.

Seuraavaksi ladataan *usbserial* ja *option* -ajurit, jos niitä ei jo ole ladattu. Useimmat mokkulat käyttävät *option*-ajuria.

Modeemin valmistaja- ja mallitiedot kaiutetaan *option*-ajurille *new\_id*-tiedostoon. Kyseessä on debugominaisuus, joka kertoo Linuxille, että ajuria tulisi käyttää tietoja vastaavan modeemin kanssa. Tämä on tarpeellista vain, jos mokkula ei ole Linuxissa jo valmiiksi tuettu.

Seuraavaksi poistetaan vanha oletusreititys ja käynnistetään modeemin soitto-ohjelmapppdoikeilla asetuksilla.

Lopuksi asetetaan oletusreitiksi mokkula  $(ppp\theta)$  ja laitetaan iptableseihin NAT-sääntö, jotta liikenne kulkee mokkulan ja reitittimen ethernetporttien välillä oikein.